## نحوه استعلام تاييديه تحصيلى ديپلم

وارد سامانه تاییدیه تحصیلی به آدرس <u>emt.medu.ir</u> شوید. ابتدا صفحهای مطابق با تصویر زیر نمایش داده می شود، از بین گزینه های موجود « ثبت نام مدرک تحصیلی» را انتخاب کنید.

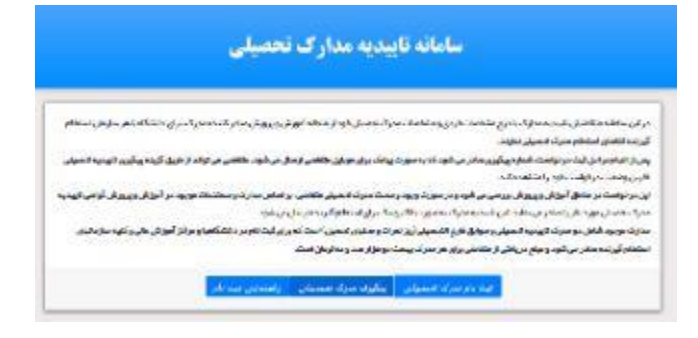

در این مرحله لازم است نظام تحصیلی خود را مشخص کنید و با وارد کردن کد امنیتی، گام بعدی را انتخاب کنید (فقط قسمت دیپلم و پیش دانشگاهی تکمیل گردد)

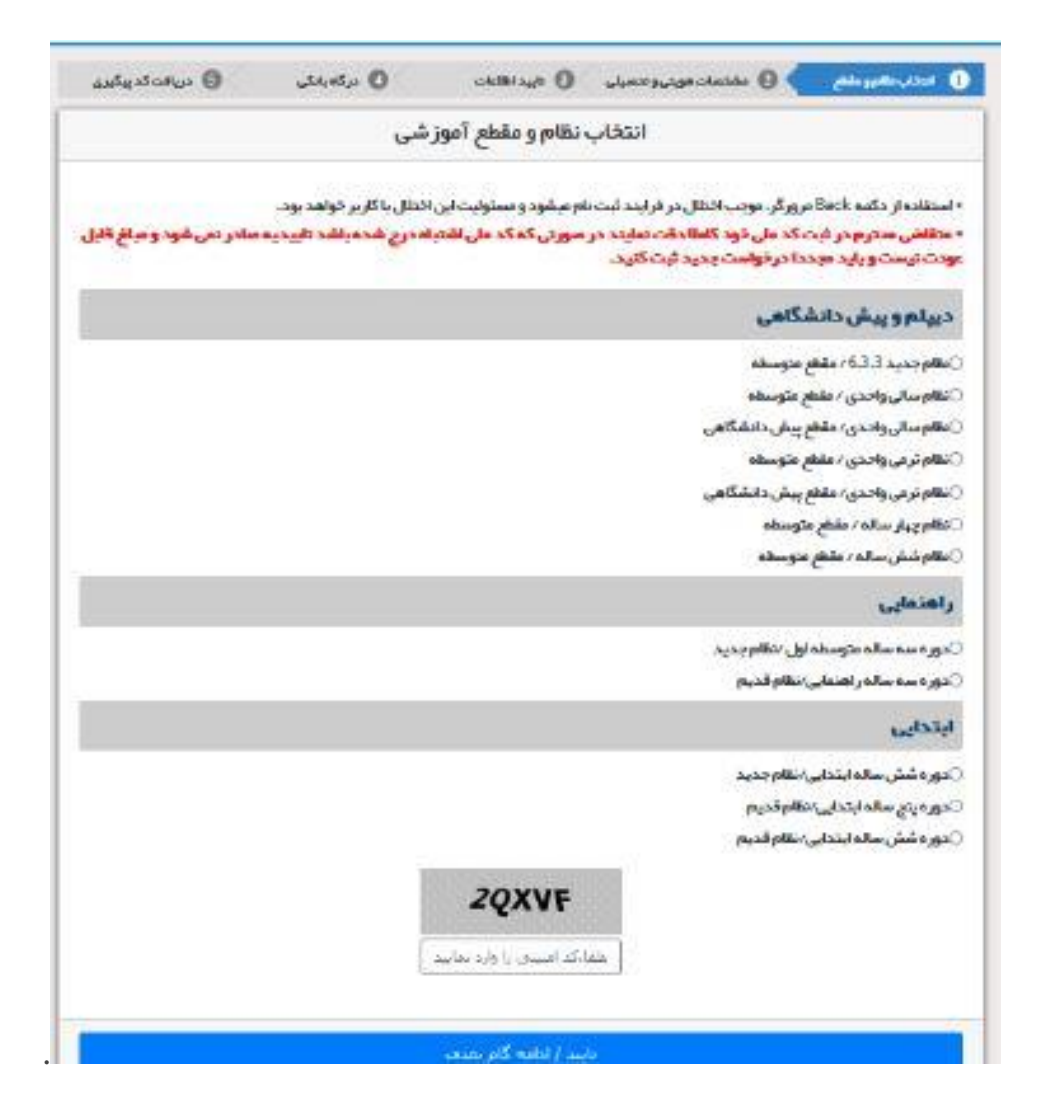

در این مرحله، چند بخش وجود دارد که باید اطلاعات هر قسمت را به طور دقیق وارد و تکمیل کنید. (دانشجویان اتباع به جای کدملی کد دانش آموزی را ثبت نمایند.)

| وع مدرک <mark>و</mark> ع                                                                                                    |                                                                                                    |                                                                                                    |     |
|----------------------------------------------------------------------------------------------------|----------------------------------------------------------------------------------------------------|----------------------------------------------------------------------------------------------------|-----|
| )تاییدیه تحصیلی (دانشگاه ها + سایر ساز مان                                                                                                    | تېا) 📀 🛛 نوابق فارغ                                                                                                    | لتحمیلی(ویژه دانشگاه ها) 👔                                                                         |     |
| ای دانشگ <mark>اه</mark> ها تاییدیه تحصیلی و سوایق فارغ                                                                                                    | غ التحمي <mark>لی هر</mark> دو شروری است - <mark>تو<u>ضیحات سوایق تحمیلی</u></mark>                                                         | 1.1                                                                                                |     |
| ای سایر سازمانها تاییدیه تحصیلی کافی است                                                                                                    | ت <u>توضيحات تابيديم</u>                                                                                                    |                                                                                                    |     |
|                                                                                                    |                                                                                                    |                                                                                                    |     |
| طلاعات هویتی متقاضی                                                                                                    |                                                                                                    |                                                                                                    |     |
| است.                                                                                                    | کدمل                                                                                                    | شماره شناسنامه                                                                                     |     |
| •التخاب لفاييد                                                                                                    | []                                                                                                    |                                                                                                    |     |
| o <mark>n</mark>                                                                                                    | نام خانوادگی                                                                                                    | تام پدر                                                                                            |     |
|                                                                                                    |                                                                                                    |                                                                                                    |     |
| نسيت                                                                                                    | تاريخ تولد                                                                                                    | شماره همراه متقاضى                                                                                 | (C) |
|                                                                                                    | [بطور منان: 1380/01/01                                                                                                    |                                                                                                    | 1.1 |
|                                                                                                    |                                                                                                    |                                                                                                    |     |
|                                                                                                    |                                                                                                    |                                                                                                    |     |
| طلاعات فارغ التحصيلى متقاض                                                                                                    | G                                                                                                    |                                                                                                    |     |
| طلاعات فارغ التحصيلي متقاضر<br><sup>علم</sup> آموزشي                                                                                                    | <del>ی</del><br>مقطع آموزشی                                                                                                    | رشته فارغ التحصيلي                                                                                 |     |
| طلاعات فارغ التحصيلي متقاضر<br>نام آموزشی<br>سرجدید 633                                                                                                    | ی<br>مقطع آموز شی<br>متوسفه                                                                                                    | رشته فارغ التحميل <mark>ي</mark><br>• استداب ساييد                                                 |     |
| طلاعات فارغ التحصيلى متقاضر<br>نام آموزشى<br>نام جديد 633<br>ستان فارغ التحميلى                                                                                                    | ی<br>مقطع آموزشی<br>منوسدہ<br>منطقہ فارغ التحصیلی                                                                                           | رشته فارغ التحصيلی<br>۲ متعاب ساييد<br>مدرسه فارغ التحصيل                                          |     |
| طلاعات فارغ التحصيلی متقاضر<br>نام آموزشی<br>نام جدید 633<br>ستان فارغ التحمیلی<br>۳انتدار نامید                                                                                                    | ←<br>مقطع آموزشی<br>منوسدہ<br>منطقہ فارغ التحمیلی<br>*انتخاب نمایید                                                                         | رشته فارغ التحميلی<br>سند، نعايد<br>مدرسه فارغ التحميل<br>سند، نعايد                               | 2   |
| طلاعات فارغ التحصيلى متقاضر<br>نام آموزشى<br>سام مرديد 633<br>سان فارغ التحصيلى<br>بال فارغ التحصيلى                                                                                                    | ی<br>مقطع آموزشی<br>متوسفه<br>منطقه فارغ التحصیلی<br>*                                                                                      | رشته فارغ التحصيلی<br>ب سندان نماييد<br>مدرسه فارغ التحصيل<br>ب سنندان نماييد                      | 0   |
| للااعات فارغ التحصيلى متقاضر<br>نام آموزشى<br>ستان فارغ التحميلى<br>۳انتفاب نعايد<br>بال فارغ التحميلى<br>۳انتفاب نعاييد                                                                                                    | ی<br>مقطع آموزشی<br>متوسده<br>منطقه فارغ التحصیلی<br>*                                                                                      | رشته فارغ التحصيلی<br>ب معتقان نعاييد<br>مدرسه فارغ التحصيل<br>ب معتقان نعاييد                     | 2   |
| طلاعات فارغ التحصيلى متقاضر<br>نعم آموزشى<br>سان فارغ التحميلى<br>٣انتفب نعايد<br>١ل فارغ التحميلى<br>٣انتفب نعايد<br>٣ منتفب نعايد                                                                                            | ی<br>مقطع آموزشی<br>متوسده<br>منطقه فارغ التحصیلی<br>(* ←ستخلبتملید<br>*                                                                    | رشته فارغ التحصيلی<br>تحصیلی مدرسه فارغ التحصیل<br>سنتاب نماید                                     | 2   |
| طلاعات فارغ التحصيلى متقاضر<br>نعم آموزشى<br>نعم جديد 633<br>ستان فارغ التحصيلى<br>٣ التخاب نعايد<br>٣ التخاب نعايد<br>٣ التخاب نعايد<br>٣ التخاب نعايد<br>٣ التخاب نعايد<br>٣ التخاب نعايد<br>٣ التخاب نعايد                  | ←<br>مقطع آموزشی<br>متوسفه<br>منطقه فارغ التحصیلی<br>(*استخاب تعلید                                                                         | رشته فارغ التحصيلی<br>مدرسه فارغ التحصيل<br>مدرسه فارغ التحصيل<br>ب منتقاب نمايد<br>استعلام گيرنده | 2   |
| طلاعات فارغ التحصيلى متقاضر<br>نقام آموزشى<br>ستان فارغ التحميلى<br>• التدار نقايد<br>بال فارغ التحميلى<br>• التدار نقايد<br>* مال فارغ التحميلى<br>• التدار نقايده<br>ستان استعلام گيرنده<br>• التدار نقيد                    | ی<br>مقطع آموزشی<br>منوسده<br>منطقه فارغ التحمیلی<br>*انتخاب نمایید<br>*انتخاب نمایید<br>* <u>نوع استخال</u> م گیرنده                       | رشته فازغ التحصيلی<br>مدرسه فازغ التحصيلی<br>                                                      | 0   |
| طلاعات فارغ التحصيلى متقاضر<br>نعام آموزشى<br>ستان فارغ التحميلى<br>•سنداب نعايد<br>بال فارغ التحميلى<br>•سنداب نعايد<br>ستان استعلام گيرنده<br>•سنداب تعايد<br>مشخصات استعلام گيرنده<br>•سنداب تعايد<br>مشخصات استعلام گيرنده | ی<br>مقطع آموزشی<br>متوسدہ<br>منطقہ فارغ التحصیلی<br>(* −−ستخلب تعلید −−<br>(* −−ستخلب تعلید −−<br>نوع استعلام گیرندہ<br>(* −ستخلب تعلید −− | رشته فارغ التحصيلی<br>مدرسه فارغ التحصيلی<br>• هنداب نمايد<br>• التحاب نمايد<br>استعلام گير نده    | 2   |

گر قسمت مشخصات استعلام گیرنده:

(ا ستان: ا صفهان/ نوع ا ستعلام گیرنده: دانشگاه دولتی/ ا ستعلام گیرنده: دانشگاه کا شان/عنوان ا ستعلام گیرنده: دانشگاه کا شان/ کادر شناسه ملی شرکت: نیازی به تکمیل این قسمت نیست.) در مرحله بعد اطلاعاتی که نمایش داده می شود را در صورت درست بودن تایید کنید. پس از تایید اطلاعات در قسمت بعد وارد مرحله پرداخت می شوید. پس از انجام همه مراحل و پرداخت هزینه، کد پیگیری برای شما ارسال می شود. برای پیگیری تاییدیه ثبت نام لازم است در صفحه اول « پیگیری تاییدیه تحصیلی» را انتخاب کنید.

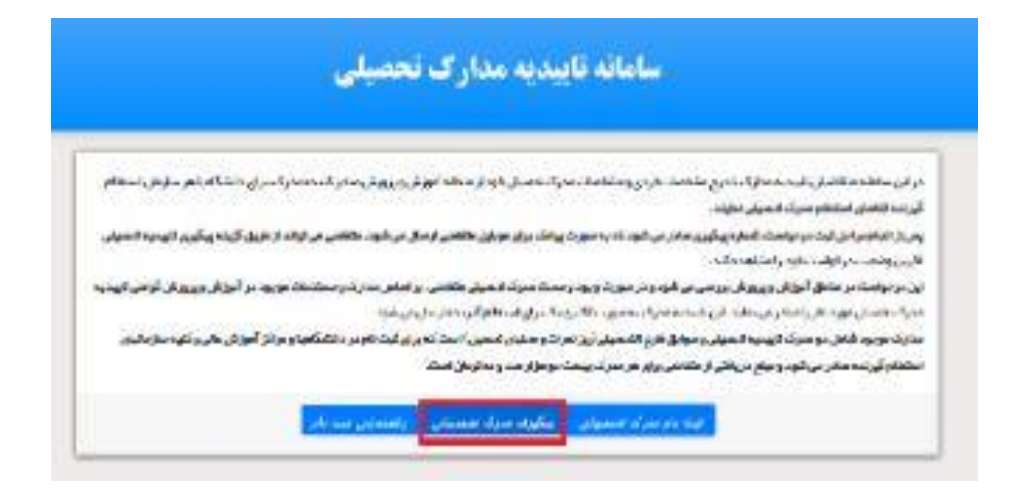

در مرحله بعد، کد رهگیری را وارد نموده و روی بخش ادامه ضربه بزنید تا به صفحه جدیدی منتقل شده و از وضعیت تحصیلی خود آگاه شوید

| د.<br>نابعدی                  | سامانه تاییدیه مدارک تحصیلی                                                          |
|-------------------------------|--------------------------------------------------------------------------------------|
|                               | پیگیری وضعیت درخواست تاییدیه تحصیلی                                                  |
| تفاده از دکمه Back م          | رورگر، ممکن است موجب اختلال در فرایند گردد و مسئولیت این اختلال با کار بر خواهد بود. |
| کد طی / کد اتباع<br>کد پیگیری | کد ملتی / کد اتباع                                                                   |
|                               | کد بیگیری تابیدیه تحصیلی                                                             |
|                               | IA7D5                                                                                |
|                               | Sc Invite                                                                            |
| گد اعنیتی                     | 0                                                                                    |